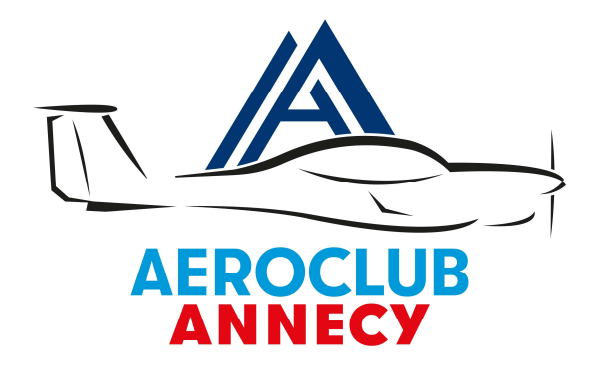

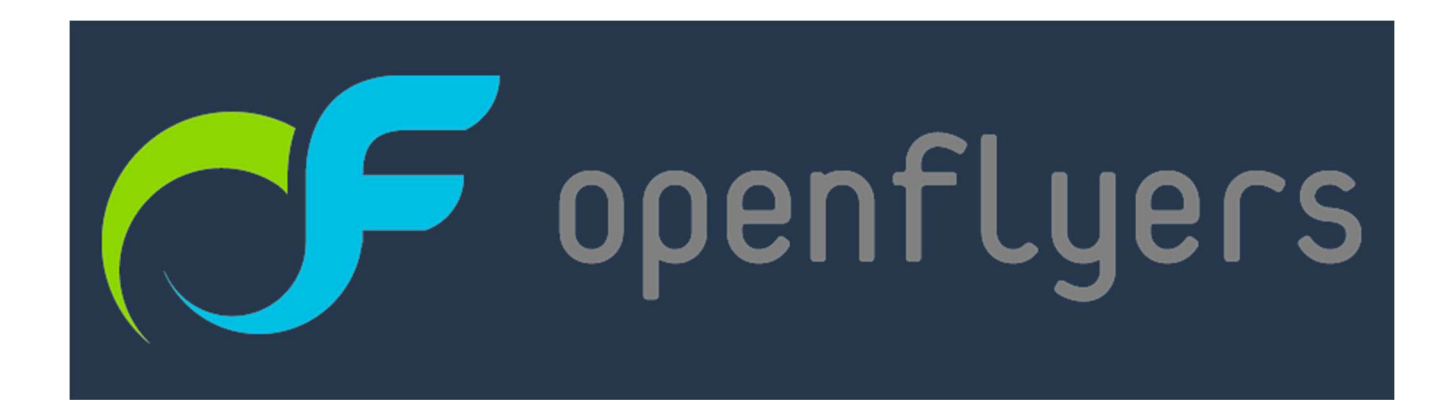

Mode d'emploi adhérent dans le cadre de la transition de Résaero vers OpenFlyers.

- **1. VOTRE IDENTIFIANT**
- 2. L'INTERFACE :
- 3. VALIDITES
- 4. RESERVER UN CRENEAU DANS OPENFLYERS
- 5. SAISIR LE VOL
- 6. FERMETURE DU VOL

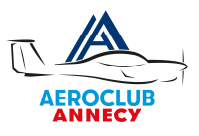

Avant de démarrer sur OpenFlyers, assurez vous d'avoir bien numérisé (PDF idéalement) l'ensemble de vos validités, License PPL, LAPL, médicale, CI, etc. En cas de difficultés de numérisation s'adresser au secrétariat.

Le lien vers la plateforme OpenFlyers de l'Aéroclub d'Annecy est :

#### https://openflyers.com/aca74

Si l'on a oublié le lien il suffit de rechercher OpenFlyers et d'aller dans « Se connecter » et d'entrer « Annecy ».

#### **1. VOTRE IDENTIFIANT**

Votre identifiant OpenFlyer est la **première lettre de votre prénom suivi de votre nom de famille** le tout en minuscules.

L'exemple donné ici est avec le pilote André Turcat

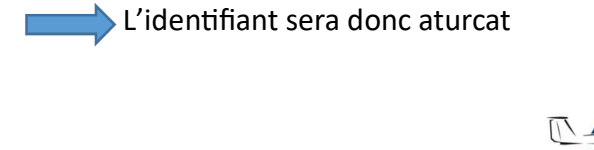

| AN                   | NECY                  |
|----------------------|-----------------------|
| Vous n'êtes p        | oas enregistré ?      |
| Visiter Aéroclub d'A | Annecy Haute-Savoie 🗹 |
| Veuillez vous con    | necter à OpenFlyers   |
| Identifiant          |                       |
| Mot de passe         |                       |
|                      |                       |
| Se co                | onnecter              |
| Mot de pa            | asse oublié ?         |

A la première connexion vous devrez réinitialiser votre mot de passe en cliquant sur « Mot de passe oublié ? »

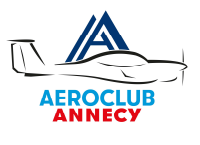

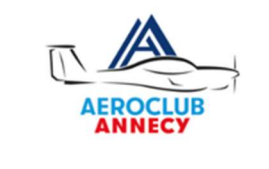

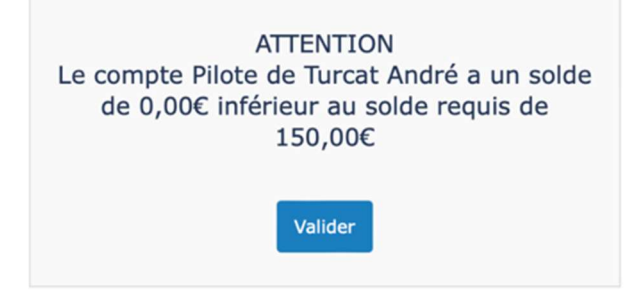

Le solde initial que vous allez constater est incorrect veuillez ne pas tenir compte du message. La régularisation des comptes aura lieu courant janvier.

Avant d'accéder à la plateforme vous devez obligatoirement pendre connaissance du règlement intérieur ainsi que des conditions générales » du contrat cadre d'OpenFlyers et d'en accepter les conditions.

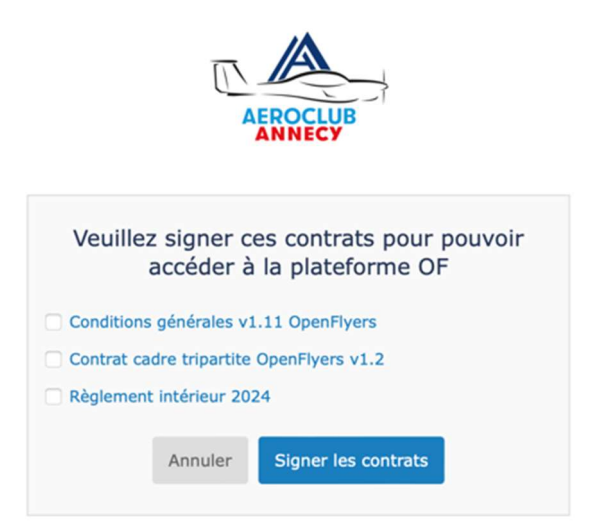

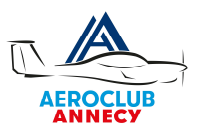

## 2. L'INTERFACE :

Vous arrivez alors sur la page principale d'OpenFlyers avec le planning des machines et des instructeurs.

Dans un premier temps vous verrez une liste avec l'ensemble des machines et des instructeurs. *Il sera possible de n'afficher par exemple que les DA40 et qu'un seul instructeur.* 

Vous retrouverez également les liens extérieurs de préparation de vol : masse et centrage, notam et météo.

Un cartouche vous donne les derniers METAR et TAF sur LFLP

Le calendrier est formaté en heure locale et il en sera de même pour la saisie des vols. Votre solde pilote est affiché à côté de l'éphéméride en haut à droite de l'écran.

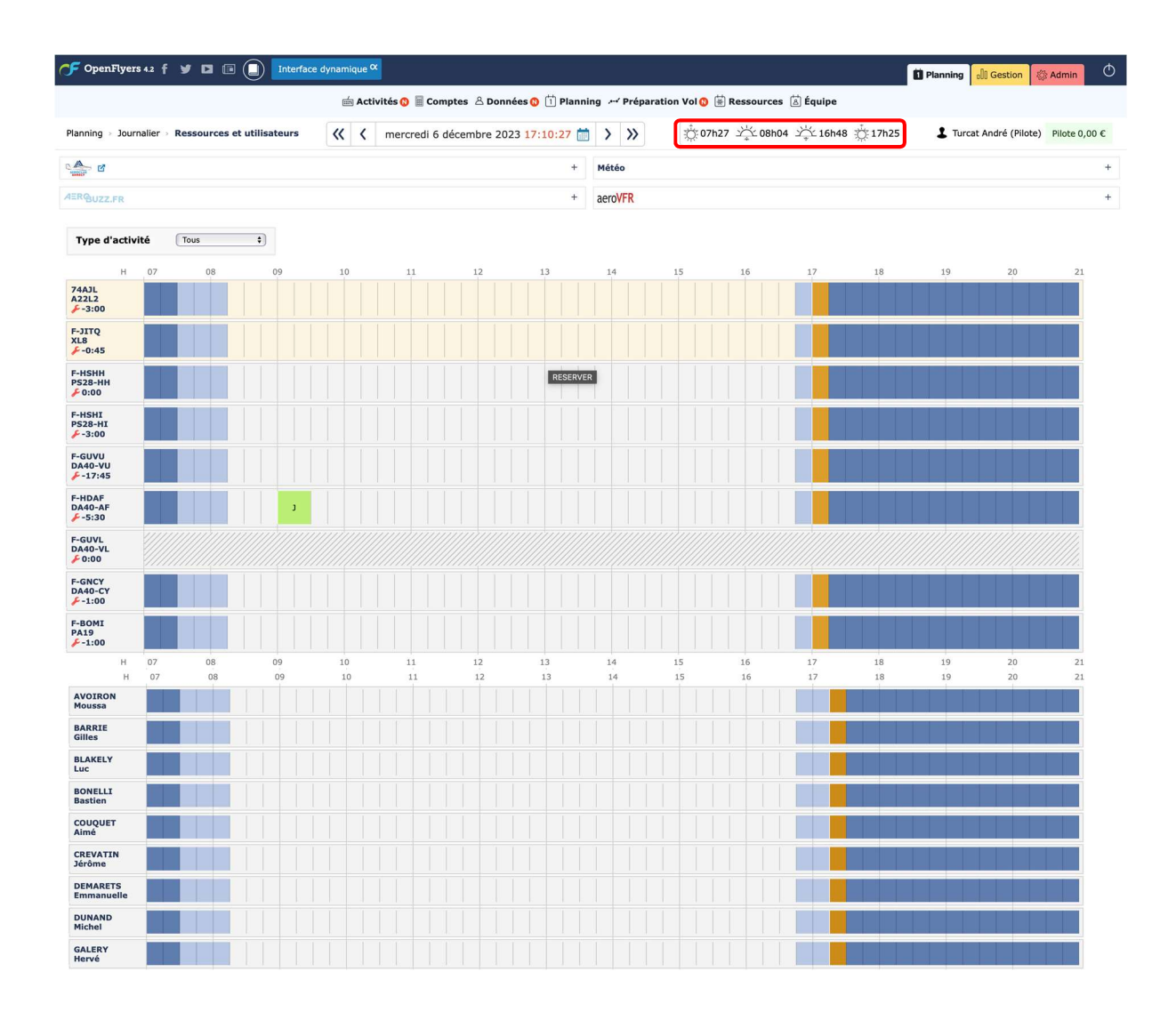

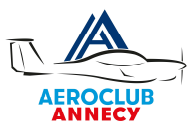

En cliquant sur votre nom vous arriverez à la page de vos informations personnelles. Vérifiez bien la justesse de celles qui sont déjà enregistrées.

| 🌈 OpenFlyers 4.2 f 🕑 🖬 🗐                                                                                                    |                                                                     |                                                                                                    |                                                                                                    | 🖬 Planning 👌 Gestion 👘 Admin 🙂                                                                                                    |
|----------------------------------------------------------------------------------------------------|---------------------------------------------------------------------|----------------------------------------------------------------------------------------------------|----------------------------------------------------------------------------------------------------|----------------------------------------------------------------------------------------------------|
| Données > Affichage et fiche personnelle                                                                                            |                                                                     |                                                                                                    |                                                                                                    | L Turcat André (Pilote) Pilote -398,00 €                                                                                                    |
| Identité<br>Changer le portrait:<br>Coloir le folher assun folher sélectioné<br>Date de anisasance :<br>23 ± / (10 ±) / (1021 ±)    | Contact<br>E-mail<br>bruna guietdigmail.com<br>Täläiphone personnei | Champs métier<br>Personne à prévenir                                                                    | Accès et interface Fuseu horaire : (re) (unspirati Documentation au les fuseux horaires d' Lungue : (français i)                                                                                                    | Erregistre<br>Synchronisation des réservations<br>Enversions<br>Agents<br>Agents<br>Motifications des réservations<br>Violations des réservations |
| Sexe :<br>Masculin<br>Féminin                                                                                                    | Téléphone professionnel                                             | Numéro utilisateur Aérogligli                                                                           | Planning                                                                                                    | Rappel des réservations de 2 jours d'avance par e-<br>mail                                                                                        |
| Non défini Nationalité :                                                                                                    | Téléphone portable                                                  | Lieu de naissance                                                                                       | Dans le planning, afficher par défaut<br>Les utilisateurs<br>Les ressources                                                                                                    | Rappel des réservations de la veille ou de la journée<br>par e-mail                                                                               |
| French 1<br>Changer de mot de passe<br>Ancien                                                                                       | Adresse                                                             | Notifications  Etre Informé des actualités OpenFlyers par e-mail Recevoir un e-mail pour chaque facture | Afficher les éphémérides     Afficher la légende des couleurs     N'afficher la description des réservations qu'avec le bouton droit de la souris                                                                                                    |                                                                                                    |
| Nouveau (première saisie)<br>Nouveau (deuxième saisie)                                                                              | Code postal<br>Ville                                                |                                                                                                    | Hauteur des lignes réduite Ressources visibles 74AJL (A22L2) F-JTQ (A28) F-JTQ (A28) F-JTQ (A28) F-JTQ (C828-HH) F-JCQ (F228-HH)                                                                                                    |                                                                                                    |
| Table moyenne devel optimale<br>Visibilité<br>IPhoto visible de tous                                                                | Etat/Province<br>Pays                                               |                                                                                                    |                                                                                                    |                                                                                                    |
| Camal Valible de tous     Orient Valible de tous     Téléphone percessionnel visible de tous     Téléphone portable visible de tous |                                                                     |                                                                                                    | AVDRON House<br>ADARLE Glies<br>BALKEY Luc<br>BONLLI Basten<br>COUVET Amé<br>CREVITA Jécine<br>CREVITA Jécine<br>Jécine<br>CREVITA Jécine<br>Jécine<br>CREVITA Jécine<br>Jécine<br>Jécine<br>CREVITA Jécine<br>Jécine<br>Jéc |                                                                                                    |

Nous vous conseillons vivement de laisser l'accès à vos coordonnées visibles de tous. Notamment l'email et le téléphone portable afin de faciliter la communication entre pilotes.

Afficher les légendes (au moins dans un premier temps)

Ensuite, pour alléger l'interface ne cocher que les machines et instructeurs avec lesquels vous volez.

Une fois ces informations saisies le planning est plus simple avec ici par exemple notre pilote André Turcat qui vole uniquement sur DA40 et fait appel aux services de deux instructeurs Jean-Pierre et Luc.

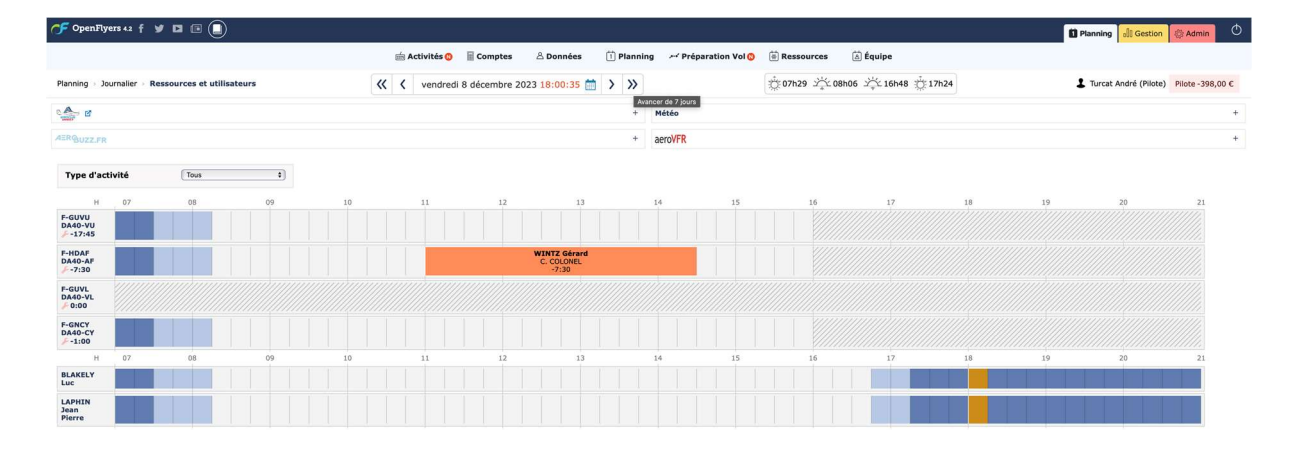

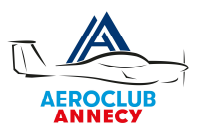

# 3. VALIDITES

Avant de pouvoir réserver un avion il est impératif d'aller dans l'onglet Données, personnelles et cliquer sur validités. C'est là que vous allez pouvoir télécharger vos documents Licences, médicales, carte d'identité etc.

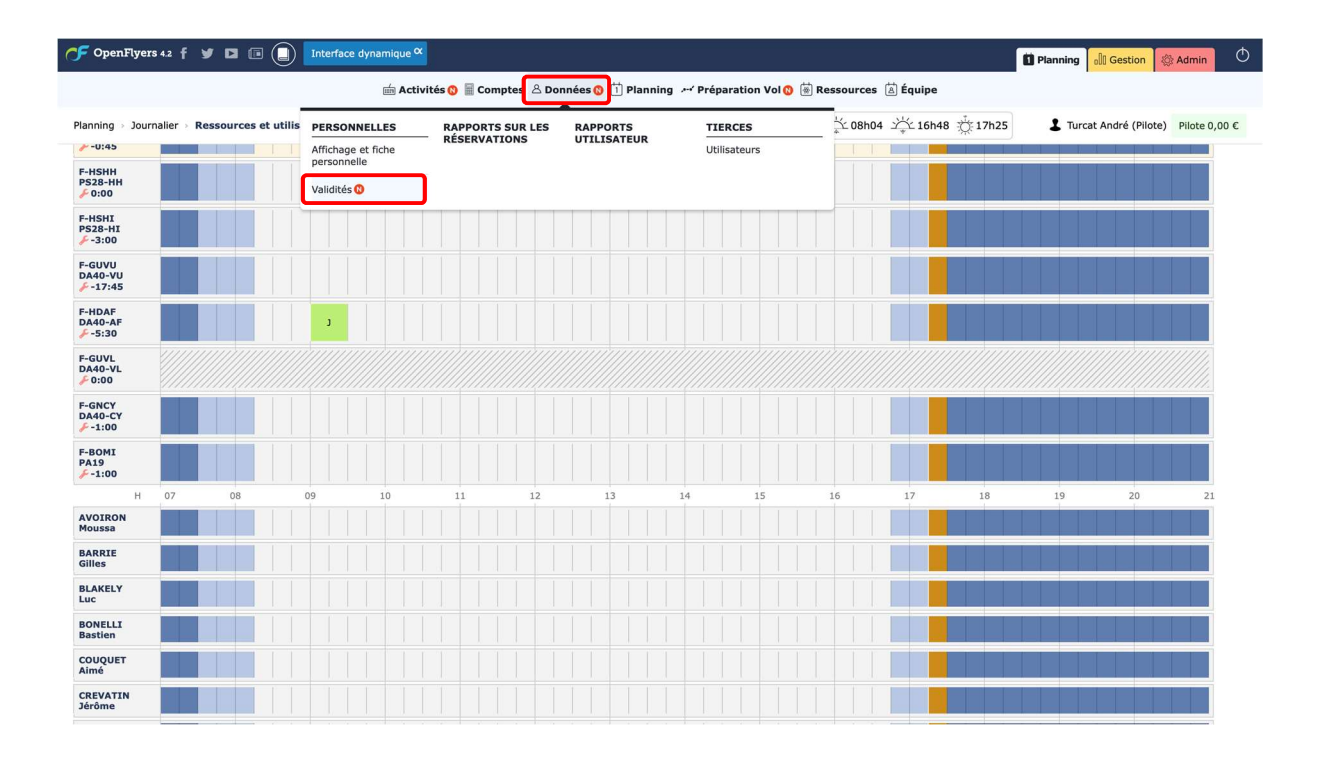

Vous aurez par défaut 3 validités, celles que vous avez signées lors de la première connexion ainsi que les lâchés machines que vous aviez dans Résaero.

| 🆵 OpenFlyers 42 f 🕑 🖬                       | •                   | nterface dynamiq    | ue 🗙                         |          |                        | 🚺 Planni                                                                                            | g []] Gestion            | 🕸 Admin           |
|---------------------------------------------|---------------------|---------------------|------------------------------|----------|------------------------|----------------------------------------------------------------------------------------------------|--------------------------|-------------------|
|                                             |                     | té                  | Activités 👩 📄 Com            | ptes 음 D | onnées 📋 Plan          | ning 🛩 Préparation Vol 🛇 🗟 Ressources 🗟 Équipe                                                      |                          |                   |
| Utilisateurs > Validités de Turcat          | t André             |                     |                              |          |                        | 1                                                                                                   | furcat André (Pilo       | te) Pilote 0,00 € |
| Toutes À certifier Effectives               |                     |                     |                              |          |                        | - Choisir                                                                                           | ine valeur               | ▼ Ajouter         |
| Validité                                    | Code<br>identifiant | Date<br>d'obtention | Limite de validité           | Alerte ? | Contrat ou<br>document | Commentaires                                                                                        | Etat de<br>certification | Actions           |
| Conditions générales v1.11<br>OpenFlyers    |                     |                     | pas de limite de<br>validité | ~        | =                      | Ce contrat a été signé par André Turcat le 2023-12-6 à 17h5m32s avec l'adresse<br>IP : 104.28.42.27 | Signal                   |                   |
| Contrat cadre tripartite<br>OpenFlyers v1.2 |                     |                     | pas de limite de<br>validité | 1        | =                      | Ce contrat a été signé par André Turcat le 2023-12-6 à 17hSm32s avec l'adresse<br>IP : 104.28.42.27 | Signal                   |                   |
| Règlement intérieur 2024                    |                     |                     | pas de limite de<br>validité | ~        | 1                      | Ce contrat a été signé par André Turcat le 2023-12-6 à 17hSm32s avec l'adresse<br>IP : 104.28.42.27 | Signal                   |                   |
|                                             |                     |                     |                              |          | То                     | stes À certifier Effectives                                                                         | ne valeur                | ✓ Ajouter         |

Cliquez sur « choisir une valeur » dans la liste en haut à droite Saisissez la validité par exemple Private Pilot Licence (PPL) Cliquez sur Ajouter pour ajouter vos validités.

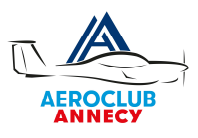

| OpenFlyers 4.2 f 🔰 🖬                        | 🖻 🕘 📴               | terface dynamiq     | ue a                         |           |                        | 1 Planni                                                                                            | ng 🗊 Gestion             | 🔅 Admin        |
|---------------------------------------------|---------------------|---------------------|------------------------------|-----------|------------------------|----------------------------------------------------------------------------------------------------|--------------------------|----------------|
|                                             |                     | nis                 | Activités 😋 🗐 Con            | nptes & D | onnées 📋 Plan          | ning 🛩 Préparation Vol 📀 🛞 Ressources 💰 Équipe                                                      |                          |                |
| sateurs > Validités de Turcat               | André               |                     |                              |           |                        | 1                                                                                                   | Turcat André (Pilot      | e) Pilote 0,00 |
| ter à castifier Effections                  |                     |                     |                              |           |                        | Polymer Pilot I in                                                                                  | ore (001)                | ×              |
| A Cerdiller Ellectives                      |                     |                     |                              | _         |                        |                                                                                                    | ine (PPL)                |                |
| Validité                                    | Code<br>identifiant | Date<br>d'obtention | Limite de validité           | Alerte ?  | Contrat ou<br>document | Commentaires                                                                                        | Etat de<br>certification | Actions        |
| Conditions générales v1.11<br>OpenFiyers    |                     |                     | pas de limite de<br>validité | ¥.        | =                      | Ce contrat a été signé par André Turcat le 2023-12-6 à 17h5m32s avec l'adresse<br>IP : 104.28.42.27 | Segnat                   |                |
| Control or des triandits                    |                     |                     | pas de limite de<br>validité | ~         | =                      | Ce contrat a été signé par André Turcat le 2023-12-6 à 17hSm32s avec l'adresse<br>IP : 104.28.42.27 | Signat                   |                |
| OpenFlyers v1.2                             |                     |                     | nas de limite de             |           | 6                      | Ce contrat a été signé par André Turcat le 2023-12-6 à 17h5m32s avec l'adresse                      | Sanad                    |                |
| OpenFlyers v1.2<br>Règlement intérieur 2024 |                     |                     | validité                     |           |                        | IP: 104.28.42.27                                                                                    | -9-                      |                |

Certaines validités comme les License PPL, LAPL, médicale, CI, passeport etc. nécessitent une pièce jointe (attention recto/verso pour certaines comme les cartes d'identité, PPL etc.)

Notez qu'il est possible de devoir télécharger le même document à plusieurs reprises comme votre Licence pour les validités PPL/LAPL et SEP par exemple.

Pensez à bien respecter dans le code identifiant le format de licence type « FRA.FCL.PA00123456 » par exemple.

Pour adjoindre un document que vous aurez préalablement numérisé (PDF idéalement) il faut cliquer sur parcourir et sélectionner le fichier désiré.

Pour les pilotes ULM la qualification Radio est obligatoire.

Notez également comme code identifiant votre numéro UL lors de l'ajout de la validité « Brevet ULM classe 3 multiaxes ».

On devra spécifier la date butoir si le document est à échéance, exemple ici avec le médicale.

| Visite Médicale                                        |                                     | Annuler Enregistrer |
|--------------------------------------------------------|-------------------------------------|---------------------|
| Document:<br>Percouricvisita_médicaleic_jog<br>derte ? | Limite de validité:<br>25/12/2025 🛗 |                     |
|                                                        |                                     | Appulor Epropictron |

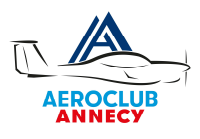

| 🆵 OpenFlyers 4.2 f 🕑 🗈                      | I III 🕕             | Interface dynam     | hique 🗙                      |          |                        |                                                                                                    | Planning ell Gestion       | 😂 Admin 🕐         |
|---------------------------------------------|---------------------|---------------------|------------------------------|----------|------------------------|----------------------------------------------------------------------------------------------------|----------------------------|-------------------|
|                                             |                     |                     | 🖮 Activités 🛟 📓 C            | omptes & | Données 📋 Pl           | anning 🛩 Préparation Vol 📀 菌 Ressources 🗟 Équipe                                                    |                            |                   |
| Utilisateurs > Validités de Turc            | at André            |                     |                              |          |                        |                                                                                                    | L Turcat André (Pilot      | te) Pilote 0,00 € |
| Toutes À certifier Effectives               |                     |                     |                              |          |                        | (                                                                                                   | Choisir une valeur         | Y Ajouter         |
| Validité                                    | Code<br>identifiant | Date<br>d'obtention | Limite de validité           | Alerte ? | Contrat ou<br>document | Commentaires                                                                                        | Etat de certification      | Actions           |
| Conditions générales v1.11<br>OpenFiyers    |                     |                     | pas de limite de<br>validité | ~        | 1                      | Ce contrat a été signé par André Turcat le 2023-12-6 à 17h5m32s avec<br>l'adresse IP : 104.28.42.27 | Signed                     |                   |
| Contrat cadre tripartite<br>OpenFlyers v1.2 |                     |                     | pas de limite de<br>validité | ~        | =                      | Ce contrat a été signé par André Turcat le 2023-12-6 à 17h5m32s avec<br>l'adresse IP : 104.28.42.27 | Signed                     |                   |
| Lâché DA40-VU-AF                            |                     |                     | pas de limite de<br>validité | ~        | =                      | Cette validité a été ajoutée le mercredi 6 décembre 2023 à 17h39                                    | Certification<br>manquante |                   |
| Private Pilote License (PPL)                | 012345678           | 11/12/1941          | pas de limite de<br>validité | ~        | A                      | Cette validité a été ajoutée le mercredi 6 décembre 2023 à 17h27                                    | Certification<br>manguante |                   |
| Règlement intérieur 2024                    |                     |                     | pas de limite de<br>validité | ~        | =                      | Ce contrat a été signé par André Turcat le 2023-12-6 à 17h5m32s avec<br>l'adresse IP : 104.28.42.27 | Segnat                     |                   |
| Visite Médicale                             |                     |                     | 06/12/2024                   | ~        | 1                      | Cette validité a été ajoutée le mercredi 6 décembre 2023 à 17h38                                    | Certification<br>manquante |                   |
|                                             |                     |                     |                              |          | 1                      | Toutes À certifier Effectives                                                                       | Choisir une valeur         | ✓ Ajouter         |

Les différentes validités sont vérifiées par le comité et le secréterait à intervalle régulier.

Attention de bien rentrer les dates telles qu'indiquée dans vos documents sinon la validité sera rejetée.

Une fois validée le tampon « certifié » apparait en vert sur la ligne correspondante.

### VALIDITES PILOTES

| TRONC                               | COMMUN              |                          |
|-------------------------------------|---------------------|--------------------------|
| NON                                 | VOLANTS             |                          |
| CONDITIONS                          | GENERALES 1,11      |                          |
| CONDITIONS                          | GENERALES 1,12      |                          |
| REGLEME                             | NT INTERIEUR        |                          |
| PIECE D'IDENT                       | TTE ( recto/verso ) |                          |
| COTISA                              | TION CLUB           |                          |
| VO                                  | LANTS               |                          |
| assuran                             | ce RC pilote        |                          |
| ULM                                 |                     | AVION                    |
| Qualif radio                        | PPL/L               | APL ( recto/verso )      |
| Licence FFPLUM                      | SEI                 | P ( recto/verso )        |
| Brevet ULM classe 3                 | v                   | isite médicale           |
| Certificat de non contre-indication |                     | Licence FFA              |
| lâché machine (A22, XL8 )           | lâché HH, HI        | Variante train classique |
|                                     | SLPC                | lâché BOMI               |
|                                     | lâché AF VU         |                          |
|                                     | lâché VL            |                          |
|                                     | Variante EFIS       |                          |
|                                     | lâché NG            |                          |

Une fois toute que les validités nécessaires ont été saisies et certifiées il est possible de réserver un créneau dans OpenFlyers.

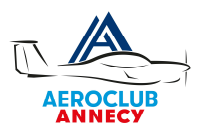

### 4. RESERVER UN CRENEAU DANS OPENFLYERS

| 🆵 Open                       | IFlyers | 5 4.2 f | y 🖬 🖻        | Inter          | face dynam | ique O | 4         |         |       |        |         |         |       |               |                 |         |       |       |        |       |          |             | Di Planning | 0 Gestion       | Admin        | Φ     |
|------------------------------|---------|---------|--------------|----------------|------------|--------|-----------|---------|-------|--------|---------|---------|-------|---------------|-----------------|---------|-------|-------|--------|-------|----------|-------------|-------------|-----------------|--------------|-------|
|                              |         |         |              |                |            | i Act  | tivités 🔞 | Con     | nptes | ≗ Don  | nées (  | i) Plar | nning | <i>,⊷</i> ⁄ P | répara          | ation ' | Vol 🔞 | ₩ R   | essour | ces 🛓 | ) Équipe |             |             |                 |              |       |
| Planning                     | Journ   | nalier  | Ressources e | t utilisateurs | «          | <      | mercr     | edi 6 d | écemt | ore 20 | 23 17:5 | 51:31   |       | >             | <b>&gt;&gt;</b> |         | ţ.    | 07h27 | ж,     | 8h04  | ·›수수 16  | n48 🔆 17h25 | 1 Turo      | at André (Pilot | e) Pilote 0, | ,00 € |
|                              |         |         |              |                |            |        |           |         |       |        |         |         | +     | 4étéo         |                 |         |       |       |        |       |          |             |             |                 |              | +     |
| AERQUZZ                      | FR      |         |              |                |            |        |           |         |       |        |         |         | + a   | eroV          | FR              |         |       |       |        |       |          |             |             |                 |              | +     |
| Type d                       | 'activi | ité     | Tous         | •)             |            |        |           |         |       |        |         |         |       |               |                 |         |       |       |        |       |          |             |             |                 |              |       |
|                              | н       | 07      | 08           | 09             | 10         |        | 11        |         | 1     | 2      | 1       | 3       |       | 14            |                 | 1       | 5     |       | 16     |       | 17       | 18          | 19          | 20              | 21           |       |
| 74AJL<br>A22L2<br>&-3:00     |         |         |              |                |            |        |           |         |       |        |         |         |       |               |                 |         |       |       |        |       |          |             |             |                 |              |       |
| F-JITQ<br>XL8<br>F-0:45      |         |         |              |                |            |        |           |         |       |        |         |         |       |               |                 |         |       |       |        |       |          |             |             |                 |              |       |
| F-HSHH<br>PS28-HH<br>F 0:00  | Г.      |         |              |                |            |        |           |         |       |        |         |         |       |               |                 |         |       |       |        |       |          |             |             |                 |              |       |
| F-HSHI<br>PS28-HI<br>∳-3:00  |         |         |              |                |            |        |           |         |       |        |         |         |       |               |                 |         |       |       |        |       |          |             |             |                 |              |       |
| F-GUVU<br>DA40-VU<br>F-17:45 |         |         |              |                |            |        |           |         |       |        |         |         |       |               |                 |         |       |       |        |       |          |             |             |                 |              |       |
| F-HDAF<br>DA40-AF<br>F-5:30  |         |         |              | c              |            |        |           |         |       |        |         |         |       |               |                 |         |       |       |        |       |          |             |             |                 |              |       |
| F-GUVL<br>DA40-VL<br>F 0:00  |         |         |              |                |            |        |           |         |       |        |         |         |       |               |                 |         |       |       |        |       |          |             |             |                 |              |       |
| F-GNCY<br>DA40-CY            |         |         |              |                |            |        |           |         |       |        |         |         |       |               |                 |         |       |       |        |       |          |             |             |                 |              |       |

Il suffit de balayer le planning et de cliquer sur la machine désirée par exemple pour avoir la page suivante :

|                                                                                | 🖮 Activités 🔇 📓 Comptes   Données 📋 Plar                                                                                                    | ning 🛩 Préparation Vol 🔕 🗑 Ressources 🗟 Équipe                                                     |                                                                                             |
|--------------------------------------------------------------------------------|----------------------------------------------------------------------------------------------------|----------------------------------------------------------------------------------------------------|---------------------------------------------------------------------------------------------|
| ng > Réserver > Effectuer une réservation                                      |                                                                                                    |                                                                                                    | La Turcat André (Pilote) Pilote -229,                                                       |
|                                                                                |                                                                                                    |                                                                                                    | Revenir à la page précédente Enregi                                                         |
| source<br>IDAF (DA40-AF) X<br>ce gauche<br>crait André ;<br>ce droite<br>Zun V | Début         07 ÷) (12 ¢) (2023 €)       10 ¢) : 00 ¢         Fin       07 ¢) (12 ¢) (2023 €)       12 ¢) : 00 ¢         Durée de réservation :       -       2 + h 00 ¢ min | Type d'activité  C Local  Instruction Vol découverte Vol club Convoyage Maintenance Solo supervisé | Passagers<br>Temps de vol prévu<br>(0 + ) : (00 + )<br>Commentaire<br>Place (a) à dimension |
|                                                                                |                                                                                                    |                                                                                                    | 0                                                                                           |
|                                                                                |                                                                                                    |                                                                                                    | LFLP ( ANNECY MEYTHET )                                                                     |
|                                                                                |                                                                                                    |                                                                                                    | Lieu d'arrivée                                                                              |
|                                                                                |                                                                                                    |                                                                                                    | LFLP ( ANNECY MEYTHET )                                                                     |

A la mise en place d'OpenFlyers (Janvier/février) certains compteurs d'expérience ne seront pas à jours veuillez ne pas tenir compte des messages concernant le manque d'expérience :

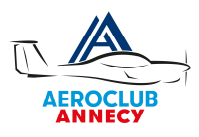

| 🌈 OpenFlyers 42 f 🔰 🖬 🛞 Interface dynamique 🏾                                                                                                    | Planning di Gestion          | 🔅 Admin 🕐        |
|----------------------------------------------------------------------------------------------------|------------------------------|------------------|
| 🖮 Activités 📀 🖩 Comptes 👃 Données 📋 Planning 🛩 Préparation Vol 🔕 🙆 Ressources 🗋 Équipe                                                                                                    |                              |                  |
| Planning : Réserver                                                                                                    | L Turcat André (Pilote)      | Pilote -229,00 € |
| L'utilisateur n'a pas la ou les validité(s) requise(s) pour le type de ressource "DA40-AF" :<br>- Il manque : Expérience Voi dans les 60 jours<br>- Il manque : Expérience Japiers de mouvements dans les 90 jours<br>- Il manque : Expérience 12h sur 12 mois |                              |                  |
| Souhaitez-vous quand même effectuer cette réservation ?                                                                                                    | Revenir à la page précédente | Enregistrer      |

Le système vous confirme par email la réservation et l'affiche dans le planning.

*Si vous avez paramétré Google Calendar le créneau apparait automatiquement dans votre calendrier. Et si vous modifiez un créneau celui-ci est mis à jour en temps réel dans Google Calendar.* 

# 5. SAISIR LE VOL

| 🇲 OpenF                    | lyers 4. | ² f ¥    |            | Interface    | dynamique <sup>C</sup> | 4                 |              |               |          |               |            |           |       | sur OpenFlyers | Bonjour, Ce | ci est une noti |
|----------------------------|----------|----------|------------|--------------|------------------------|-------------------|--------------|---------------|----------|---------------|------------|-----------|-------|----------------|-------------|-----------------|
|                            |          |          |            |              | 🖮 Ac                   | ivités 🔇 📓 Com    | ptes         | ées 📋 Plannin | g 🛹 Prép | aration Vol 🔇 | Ressources | 🛱 Équipe  |       |                |             |                 |
| Planning >                 | Journali | er > Res | sources et | utilisateurs | « ‹                    | jeudi 7 décen     | nbre 2023 17 | :59:44 📺      | > >>     | 07h28         | 08h05 🖈    | ☆~16h48 ☆ | 17h24 | L Turcat And   | ré (Pilote) | Pilote -229,00  |
|                            |          |          |            |              |                        |                   |              | +             | Météo    |               |            |           |       |                |             |                 |
| ER&UZZ.F                   | R        |          |            |              |                        |                   |              | +             | aeroVFR  |               |            |           |       |                |             |                 |
| Type d'a                   | activité | То       | JS         | \$           |                        |                   |              |               |          |               |            |           |       |                |             |                 |
|                            | нс       | )7       | 08         | 09           | 10                     | 11                | 12           | 13            | 14       | 15            | 16         | 17        | 18    | 19             | 20          | 21              |
| 74AJL<br>A22L2<br>-3:00    |          |          |            |              |                        |                   |              |               |          |               |            |           |       |                |             |                 |
| JITQ<br>(L8<br>0:45        |          |          |            |              |                        |                   |              |               |          |               |            |           |       |                |             |                 |
| -HSHH<br>S28-HH<br>0:00    |          |          |            |              |                        |                   |              |               |          |               |            |           |       |                |             |                 |
| -HSHI<br>S28-HI<br>-3:00   |          |          |            |              |                        |                   |              |               |          |               |            |           |       |                |             |                 |
| -GUVU<br>0A40-VU<br>-17:45 |          |          |            |              |                        |                   |              |               |          |               |            |           |       |                |             |                 |
| -HDAF<br>0A40-AF<br>-5:30  |          |          |            |              |                        | A. Turca<br>-6:30 |              |               |          |               |            |           |       |                |             |                 |
| -GUVL<br>0A40-VL<br>- 0:00 |          |          |            |              |                        |                   |              |               |          |               |            |           |       |                |             |                 |
| -GNCY<br>DA40-CY           |          |          |            |              |                        |                   |              |               |          |               |            |           |       |                |             |                 |

Ensuite le jour du vol, il faut mettre la souris sur votre réservation et clique-droit sur « Saisir le vol »

Attention de ne pas confondre avec « Préparer le Vol » tel qu'il était dans résaero. Ici préparer le vol vous renvoie vers Airmate. Pour ouvrir le vol il faut bien aller dans « saisir le vol »

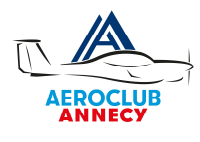

| 🦵 Ор                      | penFlyers 42 f 🔰 🖪 🔳 Interface dynamique 🛛 |          |        |        |        |          |       |    |   |   |                  |        |                          |                                    |                            |                            |           |      |                                        |   |    |      |     |       |     |       |         | Planning Gestion |       |        |               |           |         |
|---------------------------|--------------------------------------------|----------|--------|--------|--------|----------|-------|----|---|---|------------------|--------|--------------------------|------------------------------------|----------------------------|----------------------------|-----------|------|----------------------------------------|---|----|------|-----|-------|-----|-------|---------|------------------|-------|--------|---------------|-----------|---------|
| -                         | Plannin                                    | ng > Jou | nalier | Ressou | rces e | et utili | sateu | rs | « | < | jeudi            | i 7 dé | cemb                     | re 20                              | )23 1                      | 8:01:                      | 28        | • >  | >>>>>>>>>>>>>>>>>>>>>>>>>>>>>>>>>>>>>> | ] | ţ, | 07h2 | 8 🏠 | ⊆08h0 | 5 尖 | ⊂16h4 | 8 ∰ 17H | 24               | 1 Tur | cat Ar | ndré (Pilote) | Pilote -2 | 29,00 € |
|                           |                                            |          |        |        |        |          |       |    |   |   |                  |        |                          |                                    |                            |                            |           |      |                                        |   |    |      |     |       |     |       |         |                  |       |        |               |           |         |
|                           | đ                                          |          |        |        |        |          |       |    |   |   |                  |        |                          |                                    |                            |                            | +         | Mét  | téo                                    |   |    |      |     |       |     |       |         |                  |       |        |               |           | +       |
| ERGU                      | ZZ.FR                                      |          |        |        |        |          |       |    |   |   |                  |        |                          |                                    |                            |                            | +         | aero | OVFR                                   |   |    |      |     |       |     |       |         |                  |       |        |               |           | +       |
| Туре                      | d'acti                                     | ivité    | Tous   |        | \$     |          |       |    |   |   |                  |        |                          |                                    |                            |                            |           |      |                                        |   |    |      |     |       |     |       |         |                  |       |        |               |           |         |
|                           | н                                          | 07       |        | 08     |        | 09       |       | 10 | ) |   | 11               |        | 12                       |                                    |                            | 13                         |           | 1    | 4                                      |   | 15 |      | 1   | 5     |     | 17    | 11      | 3                | 19    | (      | 20            |           | 21      |
| 74AJL<br>A22L2<br>&-3:0   | 0                                          |          |        |        |        |          |       |    |   |   |                  |        |                          |                                    |                            |                            |           |      |                                        |   |    |      |     |       |     |       |         |                  |       |        |               |           |         |
| F-JITQ<br>XL8<br>&-0:4    | 5                                          |          |        |        |        |          |       |    |   |   |                  |        |                          |                                    |                            |                            |           |      |                                        |   |    |      |     |       |     |       |         |                  |       |        |               |           |         |
| F-HSH<br>PS28-I<br>& 0:00 | H<br>HH<br>D                               |          |        |        |        |          |       |    |   |   |                  |        | F-H<br>Loc<br>Plan       | DAF er<br>al<br>ce gau<br>dré      | n réser<br>.che : 1        | rvation<br>Furcat          |           |      |                                        |   |    |      |     |       |     |       |         |                  |       |        |               |           |         |
| F-HSH<br>PS28-I<br>& -3:0 | I<br>HI<br>O                               |          |        |        |        |          |       |    |   |   |                  |        | Déb<br>Fin<br>Ten<br>01: | out : 0<br>: 07/1<br>nps de<br>:00 | 7/12/2<br>2/202:<br>vol pr | 2023 10<br>3 12:0<br>évu : | 0:00<br>D |      |                                        |   |    |      |     |       |     |       |         |                  |       |        |               |           |         |
| F-GUV<br>DA40-'<br>≁-17:  | U<br>VU<br>45                              |          |        |        |        |          |       |    |   |   |                  |        | Mod                      | difier la<br>nuler la              | a réser<br>a réser         | vation.<br>vation          |           |      |                                        |   |    |      |     |       |     |       |         |                  |       |        |               |           |         |
| F-HDA<br>DA40-,<br>& -5:3 | F<br>AF<br>O                               |          |        |        |        |          |       |    |   | ٨ | . Turca<br>-6:30 | (      | Sais                     | sir le v                           | e vol<br>ol                |                            |           |      |                                        |   |    |      |     |       |     | ľ     |         |                  |       |        |               |           |         |
| F-GUV<br>DA40-'<br>& 0:00 | L<br>VL                                    |          |        |        |        |          |       |    |   |   |                  |        |                          |                                    |                            |                            |           |      |                                        |   |    |      |     |       |     |       |         |                  |       |        |               |           |         |
| F-GNC<br>DA40-            | Y<br>CY<br>O                               |          |        |        |        |          |       |    |   |   |                  |        |                          |                                    |                            |                            |           |      |                                        |   |    |      |     |       |     |       |         |                  |       |        |               |           |         |

| ← aca74 - Réser ← aca74 - Réser                                                                      | ĵ aca74 - Réser<br>→ terface dvnamique ∝                                                                                                    |                                                                                                    | OF Saisir 🔄 Le Figaro - Ac                                                 | 🍼 Documentatio 📩 Start Page                                                                                                    |
|----------------------------------------------------------------------------------------------------|----------------------------------------------------------------------------------------------------|----------------------------------------------------------------------------------------------------|----------------------------------------------------------------------------|----------------------------------------------------------------------------------------------------|
| Activités > Saisir                                                                                   | 📩 Activités 😗 📓 Comptes                                                                                                    | 은 Données 📋 Planning 🛩 Préparation Vol 📀                                                                         | 😸 Ressources 🚡 Équipe                                                      | I Planning all Gestion @Admin C                                                                                                    |
|                                                                                                    |                                                                                                    |                                                                                                    |                                                                            | Annuler Enregistrer                                                                                                    |
| Etat :<br>Déprint en vol 0 1<br>Aéronef :<br>F-HDAF 0<br>Place gauche<br>Turcat André<br>Statu :<br> | $\begin{array}{c} \textbf{Compteur de départ :} \\ \hline & 4 + h (30.2) \text{ min} \\ \hline \textbf{Date de départ :} \\ \hline \textbf{Date de départ :} \\ \hline \textbf{Une une line :: LunopoParts} \\ \hline \hline \textbf{07} \neq J (12.2) / (20.2.2) \\ \hline \textbf{00} \neq : (00.2) \\ \hline \textbf{Date de retour :} \\ \hline \textbf{Puesen homin: L'unopoParts} \\ \hline \hline \textbf{07} \neq J (12.2) / (20.2.2) \\ \hline \textbf{01} \neq : (00.2) \\ \hline \textbf{01} \neq J (20.2.2) \\ \hline \textbf{01} \neq J (20.2.2) \\ \hline \textbf{01} \neq J (20.2.2) \\ \hline \textbf{01} \neq J (20.2.2) \\ \hline \textbf{01} \neq J (20.2.2) \\ \hline \textbf{01} \neq J (20.2.2) \\ \hline \textbf{01} \neq J (20.2.2) \\ \hline \textbf{01} \neq J (20.2.2) \\ \hline \textbf{01} \neq J (20.2.2) \\ \hline \textbf{01} \neq J (20.2.2) \\ \hline \textbf{02} \textbf{01} \\ \hline \textbf{02} \textbf{02} \textbf{01} \\ \hline \textbf{02} \textbf{02} \textbf{01} \\ \hline \textbf{03} \textbf{02} \textbf{02} \textbf{01} \\ \hline \textbf{03} \textbf{01} \\ \hline \textbf{03} \textbf{02} \textbf{01} \\ \hline \textbf{03} \textbf{02} \textbf{01} \\ \hline \textbf{03} \textbf{02} \textbf{01} \\ \hline \textbf{03} \textbf{02} \textbf{01} \\ \hline \textbf{03} \textbf{02} \textbf{01} \\ \hline \textbf{03} \textbf{02} \textbf{02} \textbf{01} \\ \hline \textbf{03} \textbf{02} \textbf{01} \\ \hline \textbf{03} \textbf{02} \textbf{01} \\ \hline \textbf{03} \textbf{02} \textbf{01} \\ \hline \textbf{03} \textbf{02} \textbf{01} \\ \hline \textbf{03} \textbf{02} \textbf{01} \\ \hline \textbf{03} \textbf{02} \textbf{01} \\ \hline \textbf{03} \textbf{02} \textbf{01} \\ \hline \textbf{03} \textbf{02} \textbf{01} \\ \hline \textbf{03} \textbf{03} \textbf{01} \\ \hline \textbf{03} \textbf{02} \textbf{01} \\ \hline \textbf{03} \textbf{02} \textbf{01} \\ \hline \textbf{03} \textbf{02} \textbf{01} \\ \hline \textbf{03} \textbf{02} \textbf{01} \\ \hline \textbf{03} \textbf{01} \\ \hline \textbf{03} \textbf{01} \\ \hline \textbf{03} \textbf{01} \\ \hline \textbf{03} \textbf{01} \\ \hline \textbf{03} \textbf{01} \\ \hline \textbf{03} \textbf{02} \textbf{01} \\ \hline \textbf{03} \textbf{01} \\ \hline \textbf{03} \textbf{01} \hline \textbf{03} \textbf{01} \\ \hline \textbf{03} \textbf{01} \hline \textbf{03} \hline \textbf{03} \textbf{03} \hline \textbf{03} \hline \textbf{03} \hline \textbf{03} \hline \textbf{03} \hline \textbf{03} \hline \textbf{03} \hline \textbf{03} \hline$ | Type d'activité<br>Clocal<br>Navigation<br>Instruction<br>Vol club<br>Corvoyage<br>Maintenance<br>Solo supervisé | Terrain de<br>LFLP ( ANNI<br>LFLP ( ANNI<br>Réappro<br>Réappro<br>Commenta | départ<br>ECY MEYTHET )<br>arrivée<br>ECY MEYTHET )<br>ovisionnement de réservoir avant vol<br>ovisionnement de réservoir après vol<br>aire |
|                                                                                                    |                                                                                                    |                                                                                                    |                                                                            | Annuler Enregistrer                                                                                                    |

Vous devez ensuite sélectionner dans état (en haut à gauche) **départ en vol** puis rentrez les paramètres.

La place droite est réservée pour le cas d'un vol en instruction

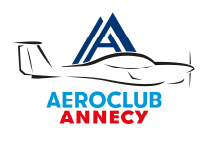

| F OpenFlyers 4.2 f 🏼 🖬 🔲                                                                                                    | Interface dynamique ∝                                                                                                    |                                                 | 🚺 Planning 🔐 Gestion 🛛 🗇 Admin                                               |
|----------------------------------------------------------------------------------------------------|----------------------------------------------------------------------------------------------------|-------------------------------------------------|------------------------------------------------------------------------------|
|                                                                                                    | 🖮 Activités 🔇 📓 Comptes 🖉 Donnée                                                                                                    | s 📋 Planning 🚧 Préparation Vol 🔕 🗑 Ressources 🗟 | ລີ່ Équipe                                                                   |
| Activités > Saisir                                                                                                    |                                                                                                    |                                                 | L Turcat André (Pilote) Pilote -229,00 e                                     |
| L'utilisateur n'a pas la ou les validité(s) requ<br>- Il manque : Expérience Vol dans les 60 jou<br>- Il manque : Expérience 3 paires de mouve<br>- Il manque : Expérience 12h sur 12 mois<br>Le pilote n'a pas la validité "Vol dans les 60 j<br>Le pilote n'a pas la validité "3 paires de mou<br>Le pilote n'a pas la validité "12h sur 12 mois | ise(s) pour le type de ressource "DA40-AF" :<br>rs<br>ments dans les 90 jours<br>ours" requise pour le type d'aéronef "DA40-AF" (Expé<br>vements dans les 90 jours" requise pour le type d'aér<br>" requise pour le type d'aéronef "DA40-AF" (Expérienc                                 | rience)<br>Inef "DA40-AF" (Expérience)<br>e)    |                                                                              |
|                                                                                                    |                                                                                                    | Confirmer l'enregistrement                      | Annuler Enregistre                                                           |
| Etat :<br>Départ en vol 🗘                                                                                                    | Compteur de départ :<br>- 4 + h 30 \$ min                                                                                                    | Type d'activité  Cocal                          | Terrain de départ                                                            |
| Aéronef :                                                                                                    | Date de départ :                                                                                                    | Navigation     Instruction                      | Terrain d'arrivée                                                            |
| F-HDAF \$                                                                                                    | Fuseau horaire : Europe/Paris                                                                                                    | Vol découverte Vol club                         | LFLP ( ANNECY MEYTHET )                                                      |
| Turcat André                                                                                                    | entrycri 1 f v I I I I Izeria ( Aphanity III I Izeria ( Aphanity III I Izeria ( Aphanity III I Izeria ( Aphanity III I Izeria ( Aphanity I III I Izeria ( Aphanity I III I Izeria ( Aphanity I III I Izeria ( Aphanity I III I Izeria ( Aphanity I IIII I IIII I IIII I IIIII I IIIII I | Convoyage<br>Maintenance<br>Solo supervisé      | Réapprovisionnement de réservoir avant vol<br>Essence (L) - Carburant JET A1 |
| Commandant de bord 🛟                                                                                                    |                                                                                                    |                                                 |                                                                              |
| Place droite                                                                                                    | 11 +: 00 +                                                                                                    |                                                 | Huile 30 US (L) - Huile                                                      |
| Aucun                                                                                                    | V Durée de l'activité :                                                                                                    |                                                 | 2                                                                            |
| Nombre de personnes à bord :                                                                                                    | 1 + h 00 + min                                                                                                    |                                                 |                                                                              |
| 1 +                                                                                                    |                                                                                                    |                                                 | Réapprovisionnement de réservoir après vol                                   |

A nouveau ne tenez pas compte des messages liés à l'expérience et cliquez sur « Confirmer l'enregistrement ».

Nous attirons votre attention sur le temps de réservation des machines qui doit être ajusté au mieux en fonction de votre vol.

Notez bien concernant les réservoirs que l'unité est le litre et non le gallon.

Votre vol apparait ensuite comme ouvert en bleu sur le planning.

| 🗧 Openi                   | Flyers 4.2 | fy∕      |          |            | Interfac | e dynar | nique O |          |              |         |                    |         |                 |            |       |        |       |       |                 |        |         |           |   | Planning | 0 Gestion      | 🔅 Admin        |
|---------------------------|------------|----------|----------|------------|----------|---------|---------|----------|--------------|---------|--------------------|---------|-----------------|------------|-------|--------|-------|-------|-----------------|--------|---------|-----------|---|----------|----------------|----------------|
|                           |            |          |          |            |          |         | 🖮 Act   | ivités 🔇 | Com          | ptes 🛆  | Donné              | ies 📋 P | lanning         | , <i>~</i> | Prépa | ration | Vol 🕻 | ) 🗟 R | lessou          | rces [ | 🗄 Équip | e         |   |          |                |                |
| anning >                  | Journalie  | r > Ress | ources e | t utilisat | eurs     | ~       | <       | jeudi    | 7 décer      | nbre 20 | 23 <mark>18</mark> | :03:57  | <b>iii &gt;</b> | >>         | •     | X      | 5 07H | 128 文 | <u>ˈ</u> ́≺ 08ŀ | 05 文   | ☆16h4   | 8 🔆 17h24 | 4 | L Turcat | André (Pilote) | Pilote -229,00 |
|                           |            |          |          |            |          |         |         |          |              |         |                    |         | +               | Mété       | 0     |        |       |       |                 |        |         |           |   |          |                |                |
| RGUZZ.                    | FR         |          |          |            |          |         |         |          |              |         |                    |         | +               | aero       | /FR   |        |       |       |                 |        |         |           |   |          |                |                |
| Type d'                   | activité   | Tou      | s        | \$)        |          |         |         |          |              |         |                    |         |                 |            |       |        |       |       |                 |        |         |           |   |          |                |                |
|                           | Н 07       |          | 08       | 0          | 9        | 1       | 0       | 1        | i.           | 12      |                    | 13      |                 | 14         |       |        | 15    |       | 16              |        | 17      | 18        | В | 19       | 20             | 21             |
| 4AJL<br>22L2<br>-3:00     |            |          |          |            |          |         |         |          |              |         |                    |         |                 |            |       |        |       |       |                 |        |         |           |   |          |                |                |
| -JITQ<br>L8<br>-0:45      |            |          |          |            |          |         |         |          |              |         |                    |         |                 |            |       |        |       |       |                 |        |         |           |   |          |                |                |
| -HSHH<br>S28-HH<br>0:00   |            |          |          |            |          |         |         |          |              |         |                    |         |                 |            |       |        |       |       |                 |        |         |           |   |          |                |                |
| -HSHI<br>S28-HI<br>-3:00  |            |          |          |            |          |         |         |          |              |         |                    |         |                 |            |       |        |       |       |                 |        |         |           |   |          |                |                |
| -GUVU<br>A40-VU<br>-17:45 |            |          |          |            |          |         |         |          |              |         |                    |         |                 |            |       |        |       |       |                 |        |         |           |   |          |                |                |
| -HDAF<br>0440-AF<br>-5:30 |            |          |          |            |          |         | A       | т        | A. T<br>-6:3 | D       |                    |         |                 |            |       |        |       |       |                 |        |         |           |   |          |                |                |
| -GUVL<br>A40-VL<br>0:00   |            |          |          |            |          |         |         |          |              |         |                    |         |                 |            |       |        |       |       |                 |        |         |           |   |          |                |                |
| -GNCY<br>A40-CY<br>-1:00  |            |          |          |            |          |         |         |          |              |         |                    |         |                 |            |       |        |       |       |                 |        |         |           |   |          |                |                |
| -BOMI<br>A19<br>-1:00     |            |          |          |            |          |         |         |          |              |         |                    |         |                 |            |       |        |       |       |                 |        |         |           |   |          |                |                |
|                           | H 07       |          | 08       | 0          | 9        | 1       | 0       | 1        | L            | 12      |                    | 13      |                 | 14         |       |        | 15    |       | 16              |        | 17      | 18        | в | 19       | 20             | 21             |

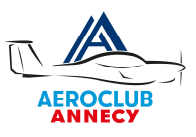

### 6. FERMETURE DU VOL

Une fois le vol terminé il faut survoler l'activité en bleu, clique-droit puis fermer le vol.

Attention de ne pas cliquer sur le créneau réservation en vert.

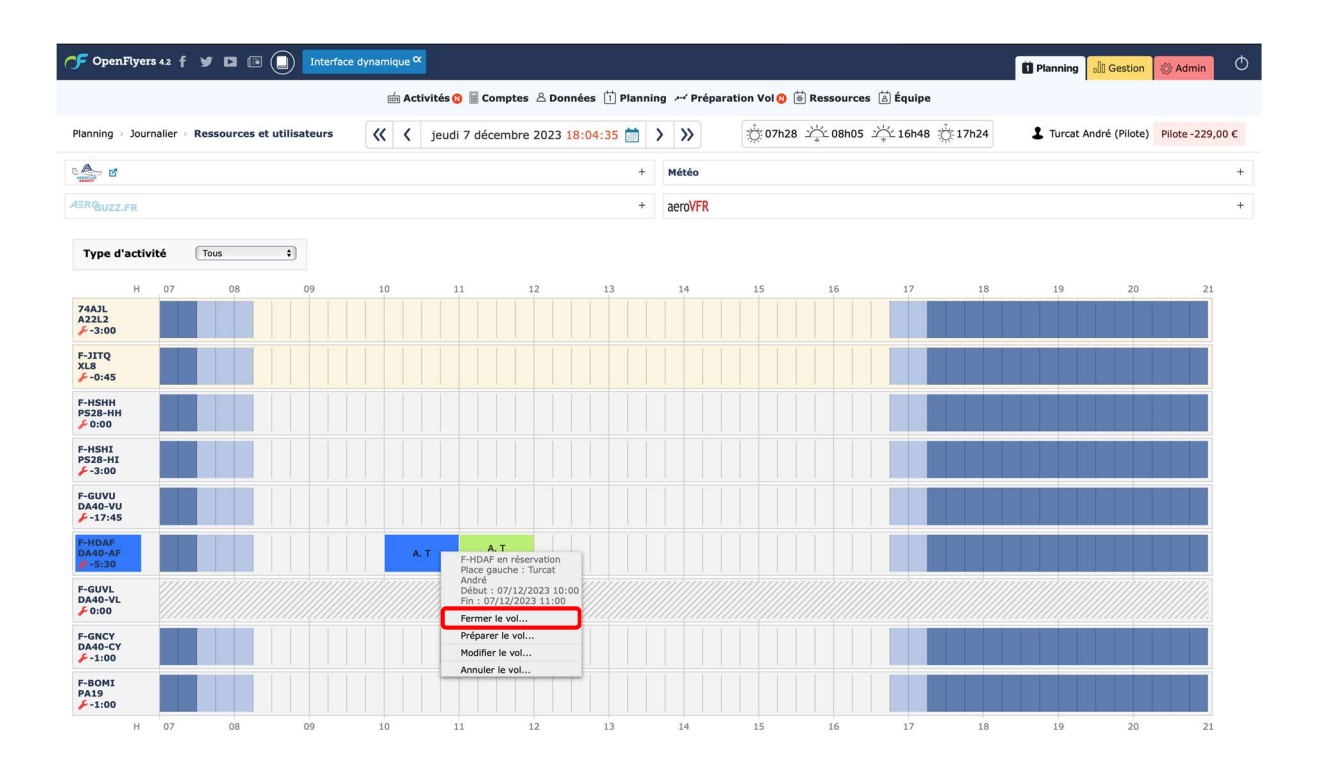

L'écran suivant apparait, bien vérifier que retour de vol apparait dans l'état puis saisir les données de vol et cliquer sur enregistrer. La saisie directe de l'horamètre met « à jour la date/heure de retour ainsi que durée de l'activité.

| 🗲 OpenFlyers 4.2 📍 🎔 🗈 📧 🚺 Inter | face dynamique 🗙                                    |                                                        | 🖬 Planning 🔐 Gestion 🖓 Admin               |
|----------------------------------|-----------------------------------------------------|--------------------------------------------------------|--------------------------------------------|
|                                  | 🖮 Activités 🔇 📓 Comptes 🛛 Données                   | 🕆 📋 Planning 🛩 Préparation Vol 🔇 🗑 Ressources 🗟 Équipe |                                            |
| Activités > Saisir               |                                                     |                                                        | Turcat André (Pilote) Pilote -229,00 €     |
|                                  |                                                     |                                                        | Annuler Enregistre                         |
| Etat :                           | Compteur de départ :                                | Type d'activité                                        | Terrain de départ                          |
| Retour de vol 🗘                  | - 4 + h 30 + min                                    | Value Cocal                                            | LFLP ( ANNECY MEYTHET )                    |
| Aéronef :                        | Compteur d'arrivée :                                | Instruction                                            | Terrain d'arrivée                          |
| Place gauche                     | - <u>b</u> + n <u>so</u> + min                      | Vol decouverte                                         | LFLP ( ANNECY MEYTHET )                    |
| Turcat André                     | Date de depart :<br>X Fuseau horaire : Europe/Paris | Convoyage<br>Maintenance                               | Nombre d'atterrissages :                   |
| Statut -                         | 07 \$ / 12 \$ / 2023 \$                             | Solo supervisé                                         | 3 \$                                       |
| Commandant de bord \$            | 10 \$ : 04 \$                                       |                                                        | Réapprovisionnement de réservoir avant vol |
| Place droite                     | Date de retour :                                    |                                                        | Essence (L) - Carburant JET A1             |
| Aucun                            | Y 07 \$ / 12 \$ / 2023 \$                           |                                                        | 40                                         |
|                                  |                                                     | Huile 30 US (L) - Huile                                |                                            |
| 1 +                              | Durée de l'activité :                               |                                                        | 2                                          |
|                                  | 1 + h 00 + min                                      |                                                        | Réapprovisionnement de réservoir après vol |
|                                  |                                                     |                                                        | Commentaire                                |
|                                  |                                                     |                                                        | 3 TDP + local                              |

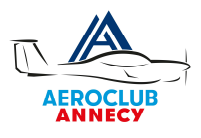

Nous attirons votre attention sur les points suivants :

- On retrouve les mêmes informations que sur le carnet de route ! (Sauf les heures locales vs Z)
- > Attention aux compteurs de départ et d'arrivée.

1 \$

- > Penser (contrairement à résaero) à remplir l'avitaillement et l'ajout d'huile.
- > Dans les commentaires saisissez les terrains touchés ou complets (taxes d'atterrissage).

L'écran récapitulatif apparait avec les messages concernant l'expérience récente qui sont pour le début d'année 2024 à ignorer. Si tout est correct cliquer sur confirmer l'enregistrement.

| 9                                                                                                    |                                                                                                    |                                                                                                    | Denning 🕄 Gestion 🖓 Admin                                                                                                    |
|----------------------------------------------------------------------------------------------------|----------------------------------------------------------------------------------------------------|----------------------------------------------------------------------------------------------------|----------------------------------------------------------------------------------------------------|
|                                                                                                    | 🖮 Activités 🔇 📓 Comptes 🖉 Donnée                                                                                                    | es 📋 Planning 🖽 Préparation Vol 🔕 🗟 Ressourd                                                                                                    | es 🗟 Équipe                                                                                                    |
| vités → Saisir                                                                                                    |                                                                                                    |                                                                                                    | Turcat André (Pilote) Pilote -229,00                                                                                                    |
| utilisateur n'a pas la ou les validité(s) requise(s)<br>il manque : Expérience Vol dans les 60 jours<br>il manque : Expérience 3 paires de mouvements<br>il manque : Expérience 12h sur 12 mois | pour le type de ressource "DA40-AF" ;<br>; dans les 90 jours                                                                                                    |                                                                                                    |                                                                                                    |
| e pilote n'a pas la validité "Vol dans les 60 jours"                                                                                                    | requise pour le type d'aéronef "DA40-AF" (Expé                                                                                                    | érience)                                                                                                    |                                                                                                    |
| e pilote n'a pas la validité "3 paires de mouveme                                                                                                    | nts dans les 90 jours" requise pour le type d'aér                                                                                                    | onef "DA40-AF" (Expérience)                                                                                                    |                                                                                                    |
| e pilote n'a pas la validité "12h sur 12 mois" requ                                                                                                    | uise pour le type d'aéronef "DA40-AF" (Expérien                                                                                                    | ce)                                                                                                    |                                                                                                    |
|                                                                                                    |                                                                                                    |                                                                                                    |                                                                                                    |
|                                                                                                    |                                                                                                    |                                                                                                    | Annuler Enregistre                                                                                                    |
| tat:                                                                                                    | Compteur de départ :                                                                                                    | Type d'activité                                                                                                    | Annuler Enregistre<br>Terrain de départ                                                                                                    |
| tat:<br>Retour de vol ≎)<br>éronef:                                                                                                    | Compteur de départ :                                                                                                    | Type d'activité<br>C Local<br>Navigation                                                                                                    | Annuler Enregistre<br>Terrain de départ<br>LFLP (ANNECY MEYTHET )                                                                                                    |
| tat:<br>Retour de vol €<br>éronef:<br>F-HDAF €                                                                                                    | Compteur de départ :<br>- 4 + h 30 + min<br>Compteur d'arrivée :<br>- 5 + h 30 + min                                                                                                    | Type d'activité<br>Cocal<br>Navigation<br>Instruction<br>Voi découverte                                                                                                    | Annuler Enregistre<br>Terrain de départ<br>LRLP (ANRECY MEYTHET)<br>Terrain d'arrivée                                                                                                    |
| tat :<br>Refour de vol e<br>éronef :<br>F-HDAF E<br>Nace gauche                                                                                                    | Compteur de départ :<br>- 4 + h 30 + min<br>Compteur d'arrivée :<br>- 5 + h 30 + min<br>Date de départ :                                                                                                    | Type d'activité<br>☑ Local<br>Navigation<br>☐ Instruction<br>☑ Vol découverte<br>☑ Vol club<br>☑ Convoyage                                                                      | Annuler         Enregistre           Terrain de départ         LELP (ANNECY MEYTHET)           Terrain d'arrivée         LELP (ANNECY MEYTHET)                                                                                                    |
| tat :<br>Refour de vol •<br>éronef :<br>FHDAF =)<br>lace gauche<br>urcat André >                                                                                                    | Compteur de départ :<br>- 4 + h 30 + min<br>Compteur d'arrivée :<br>- 5 + h 30 + min<br>Date de départ :<br>Compteur bronce : EuropyPriss                                                                                        | Type d'activité  Cocal  Navigation  Instruction Vol découverte Vol club Convoyage Maintenance Protection of f                                                                   | Annuler     Enregistre       Terrain de départ     LELP (ANNECY MEYTHET)       Terrain d'arrivée     LELP (ANNECY MEYTHET)       Nombre d'attrissages :     3 - 9                                                                                                    |
| tat :<br>Refour de vol (*)<br>éronef :<br>F-IDAF (*)<br>ilace gauche<br>urreat André >><br>tatut :                                                                                              | Compteur de départ :<br>-4 + h 30 + min<br>Compteur d'arrivée :<br>-5 + h 30 + min<br>Date de départ :<br>Puseur brane : EuropyParis<br>07 + 12 + 72 + 72 + 72 + 72 + 72 + 72 + 7                                                | Type d'activité         ☑ Local         Navigation         Instruction         Vol découverte         Vol dcub         Convoyage         Maintenance         Solo aupervisé     | Annuler     Enregistre       Terrain de départ     LELP (ANNECY MEYTHET)       Terrain d'artrivée     LELP (ANNECY MEYTHET)       Nombre d'atterrissages :     3 : 9       Image: State State                       |
| tat :<br>Refour de vol e)<br>éronef :<br>Frace gauche<br>urreat André ><br>tatut :<br>Commandant de bord e)                                                                                     | Compteur de départ :<br>$-4 + h \otimes 0 + min$<br>Compteur d'arrivée :<br>$-5 + h \otimes 0 + min$<br>Date de départ :<br>Puseu honre : EuropHris<br>0 + 2 + 2 + 2 + 2 + 2 + 2 + 2 + 2 + 2 +                                   | Type d'activité         ☑ Local         Navigation         Instruction         Vol découverte         Vol dcub         Convoyage         Maintenance         Solo supervisé     | Annuler     Enregistra       Terrain de départ     [LFLP (ANNECY MEYTHET)       Terrain d'artrivée     [LFLP (ANNECY MEYTHET)       Nombre d'atterrissages :     3       3     9       © Réapprovisionnement de réservoir avant voi       Essence (L) - Carburant JET A1                                                                                                    |
| tat :<br>Refour de vol ()<br>éronef :<br>FHOAF ()<br>lace gauche<br>furcat André )<br>tatut :<br>Commandant de bord ()<br>lace droite                                                           | Compteur de départ :<br>. 4 + h 30 € min<br>Compteur d'arrivée :<br>. 5 + h 30 € min<br>Date de départ :<br>7 sues horse: Europe/Paris<br>07 € ) 12 € 1 / 2022 €<br>10 € : 04 €<br>Pate de retour :<br>Faces horse: Europe/Paris | Type d'activité<br>☑ Local<br>Nsvigation<br>Instruction<br>☑ Vol découverte<br>☑ Vol découverte<br>☑ Vol découverte<br>☑ Vol découverte<br>☑ Vol découverte<br>☑ Solo supervisé | Annuler     Enregistre       Terrain de départ     LFLP (ANNECY MEYTHET)       Terrain d'arrivée     LFLP (ANNECY MEYTHET)       Nombre d'atterrissages :     Image: Image: Image |

L'écran suivant apparait et votre vol est débité de votre compte pilote.

Durée de l'activité :

| OpenFlyer   | 175 4.2 f | y       |           |           | nterface dynamique $^{lpha}$ |                                            |                  |               |               |                     | ľ                             | Planning                              | c[]] Gestion         | 🕸 Admin      |      |
|-------------|-----------|---------|-----------|-----------|------------------------------|--------------------------------------------|------------------|---------------|---------------|---------------------|-------------------------------|---------------------------------------|----------------------|--------------|------|
|             |           |         |           |           | i Activ                      | rités 🗿 📓 Comptes 🖄 Données 📋 Plann        | ing 🛹 Préparatio | on Vol 😋 🛞 Re | ssources 🗟    | Équipe              |                               |                                       |                      |              |      |
| tion > Comp | nptes > C | Comptes | > Utilisa | teurs > I | Pilote de André Turca        | t.                                         |                  |               |               |                     |                               | L Turcat A                            | ndré (Pilote         | Pilote - 398 | 8,00 |
|             |           |         |           |           |                              | Mois : (Année complète )<br>Année: (2023 ) |                  |               |               |                     |                               |                                       |                      |              |      |
|             | Date      |         | P         | oduit     | Numéro de flux               | Numéro de pointage, facture et/ou reçu     | Place gauche     | Place droite  | Ressource     | Durée               | Commentaire                   | Débit                                 | Crédit               | Actions      |      |
|             |           |         |           |           |                              |                                            |                  | Date de       | l'écriture pr | écédente<br>Solde a | e : 07/12/202<br>au 01/01/202 | 3                                     | 0,00 C               |              |      |
| 2023-1      | 12-06 17  | :53:34  | lice      | nce FFA   | 289                          |                                            |                  |               |               |                     | Licence FF                    | A 89,00 (                             | 0,00 C               |              |      |
| 2023-1      | 12-06 17  | :57:39  | Cotis     | tion club | 291                          |                                            |                  |               |               |                     | Cotisation Clu                | b 140,00 (                            | 0,00 C               |              |      |
| 2023-1      | 12-07 10  | ):04:00 | Heur      | es de vol | 297                          | Ĩo                                         | Turcat André     |               | F-HDAF        | 1:00                | 3 TDP + local                 | 169,00 (                              | c 0,00 C             |              | ]    |
|             |           |         |           |           |                              | Solde au 31/12/2023                        |                  |               |               |                     | Sous-totaux<br>Totaux         | : 398,00 (<br>: 398,00 (<br>-398,00 ( | c 0,00 c<br>c 0,00 c |              |      |

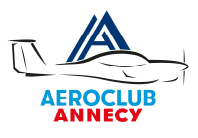

Si vous cliquez à nouveau sur planning vous retrouver dans le planning votre réservation initiale.

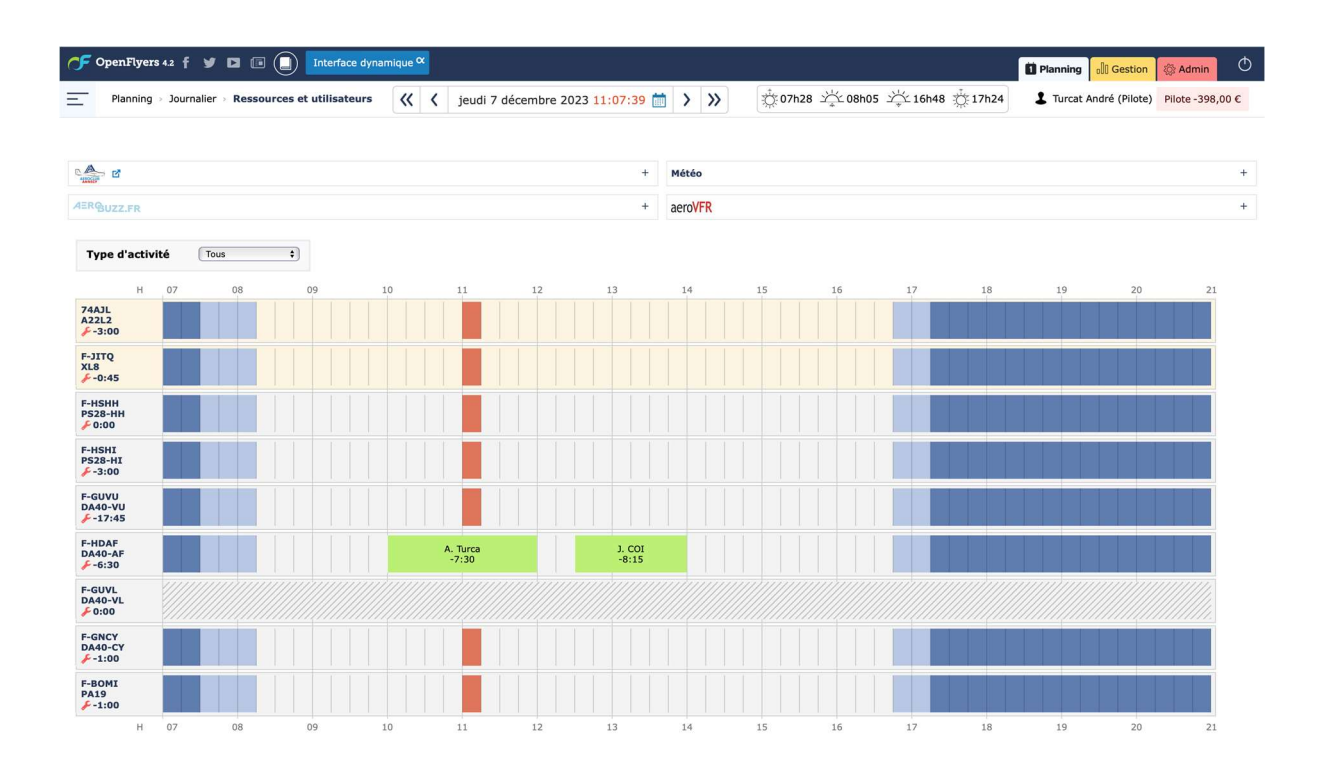

A venir :

- Les carnets de route
- > Les carnets de vol
- > Approvisionner mon compte
- > Les vols à plusieurs
- ≻ ...

Merci de vos remarques, retours et commentaires.

Pour toutes questions concernant OpenFlyers une adresse comite@aeroclubannecy.com